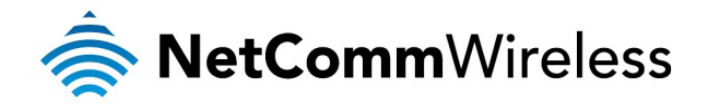

# Virtual Router Redundancy Protocol (VRRP) Configuration Whitepaper

NetComm Wireless Limited • 18-20 Orion Road, Lane Cove NSW 2066, Sydney Australia t +61 (2) 9424 2000 f +61 (2) 9424 2010 • www.netcommwireless.com • ACN 002 490 486

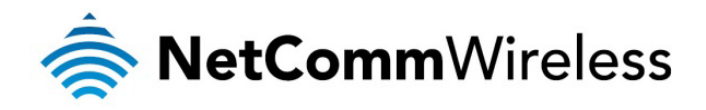

### Table of Contents

| What is VRRP?                                                                               |
|---------------------------------------------------------------------------------------------|
| VRRP Terminology                                                                            |
| Virtual Router                                                                              |
| VRRP Instance                                                                               |
| Virtual Router ID                                                                           |
| Virtual Router IP                                                                           |
| Virtual MAC address                                                                         |
| Master                                                                                      |
| Backup                                                                                      |
| Priority4                                                                                   |
| Owner                                                                                       |
| Router VRRP Configuration Page4                                                             |
| VRRP in Action – How it operates on Ethernet                                                |
| Device Configuration                                                                        |
| NTC-6908_A Configuration6                                                                   |
| NTC-6908_B Configuration                                                                    |
| VRRP in Action – Test VRRP for 3G Mobile Broadband Failover Internet Connection on Ethernet |
| VRRP Experience from 'Test PC 1'                                                            |
| Test PC 1                                                                                   |

| DOCUMENT VERSION           | DATE         |
|----------------------------|--------------|
| - Initial document release | January 2013 |

Table 1 - Document Revision History

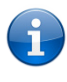

Note: Before performing the instructions in this guide, please ensure that you have the latest firmware version on your router. Visit <u>http://www.netcommwireless.com/products/m2m-wireless</u> to find your device and download the latest firmware.

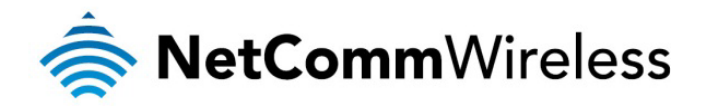

### What is VRRP?

VRRP (Virtual Router Redundancy Protocol) is a non-proprietary redundancy protocol designed to increase the availability of the default gateway servicing hosts on the same subnet. The Virtual Router Redundancy Protocol is a standards-based alternative to Cisco's proprietary Hot Standby Router Protocol (HSRP) concept defined in IETF standard RFC 3768. The two technologies are similar in concept, but are not compatible. The advantage of using VRRP is that you gain a higher availability for the default path without requiring configuration of dynamic routing or router discovery protocols on every end host.

VRRP routers, viewed as a "redundancy group", share the responsibility for forwarding packets as if they "owned" the IP address corresponding to the default gateway configured on the hosts. At any time, one of the VRRP routers acts as the master, and other VRRP routers act as backups. If the master router fails, a backup router becomes the new master. In this way, router redundancy is always provided, allowing traffic on the LAN to be routed without relying on a single router.

The physical router that is currently forwarding data on behalf of the virtual router is called the master router. There is always a master for the shared IP address. If the master goes down, the remaining VRRP routers elect a new master VRRP router. The new master forwards packets on behalf of the owner by taking over the virtual MAC address used by the owner.

Master routers have a priority of 255 and backup router(s) can have priority between 1-254. A virtual router must use 00-00-5E-00-01-XX as its (MAC) address. The last byte of the address (XX) is the Virtual Router Identifier (VRID), which is different for each virtual router in the network. This address is used by only one physical router at a time, and is the only way that other physical routers can identify the master router within a virtual router.

## VRRP Terminology

### Virtual Router

A single router image created through the operation of one or more routers running VRRP.

### **VRRP** Instance

A program, implementing VRRP, running on a router. A single VRRP instance can provide VRRP capability for more than one virtual router.

### Virtual Router ID

Also called VRID, this is a numerical identification of a particular virtual router. VRIDs must be unique on a given network segment.

### Virtual Router IP

An IP address associated with a VRID that other hosts can use to obtain network service from. The VRIP is managed by the VRRP instances belonging to a VRID.

### Virtual MAC address

For media that use MAC addressing (such as Ethernet), VRRP instances use predefined MAC addresses for all VRRP actions instead of the real adapter MAC addresses. This isolates the operation of the virtual router from the real router providing the routing function. The VMAC is derived from the VRID.

### Master

The one VRRP instance that performs the routing function for the virtual router at a given time. Only one master is active at a time for a given VRID. Also refers to the state of the VRRP FSM when the VRRP instance is operating as master (that is, "master state").

### Backup

VRRP instances for a VRID that are active but not in the master state. Any number of backups can exist for a VRID. Backups are ready to take on the role of master if the current master fails. Also refers to the state of the VRRP FSM when the VRRP instance is operating as backup (that is, "backup state").

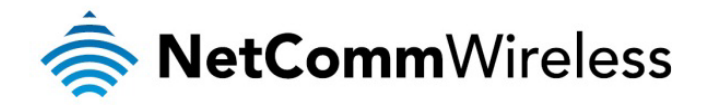

### Priority

Different VRRP instances are assigned a priority value, as a way of determining which router will take on the role of master if the current master fails. *Priority is a number from 1 to 254 (0 and 255 are reserved)*. Larger numbers have higher priority.

#### Owner

If the virtual IP address is the same as any of the IP addresses configured on an interface of a router, that router is the owner of the virtual IP address. The priority of the VRRP instance when it is the VIP owner is 255, the highest (and reserved) value.

# Router VRRP Configuration Page

| VRRP Configuration |                    |
|--------------------|--------------------|
| VRRP Enable        | ● Enable ○ Disable |
| Virtual Device ID  | 1 (1-255)          |
| Router Priority    | 1 (1-255)          |
| Virtual IP Address | 0.0.0              |
|                    | Save               |

*Figure 1 - NetComm M2M Router VRRP configuration page* 

| ITEM               | DEFINITION                                                                                                    |
|--------------------|----------------------------------------------------------------------------------------------------|
| VRRP Enable        | Enables or disables the VRRP function.                                                                           |
| Virtual Device ID  | This is the VRRP ID which is different for each virtual router on the network.                                   |
| Router Priority    | The priority determining which router will take on the role of the master. A higher value has a higher priority. |
| Virtual IP Address | This is the virtual IP address that both virtual routers share.                                                  |

Table 2 - VRRP configuration items

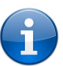

NOTE: Configuring VRRP changes the MAC address of the Ethernet port and therefore if you want to resume with the web configuration you must use the new IP address (VRRP IP) or on a command prompt type: arp -d < ip address> (i.e arp -d 192.168.1.50) to clear the arp cache.(old MAC address).

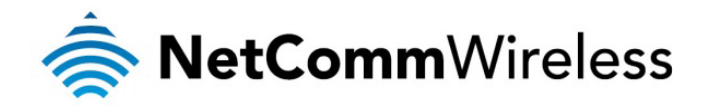

### VRRP in Action - How it operates on Ethernet

**Device Configuration** 

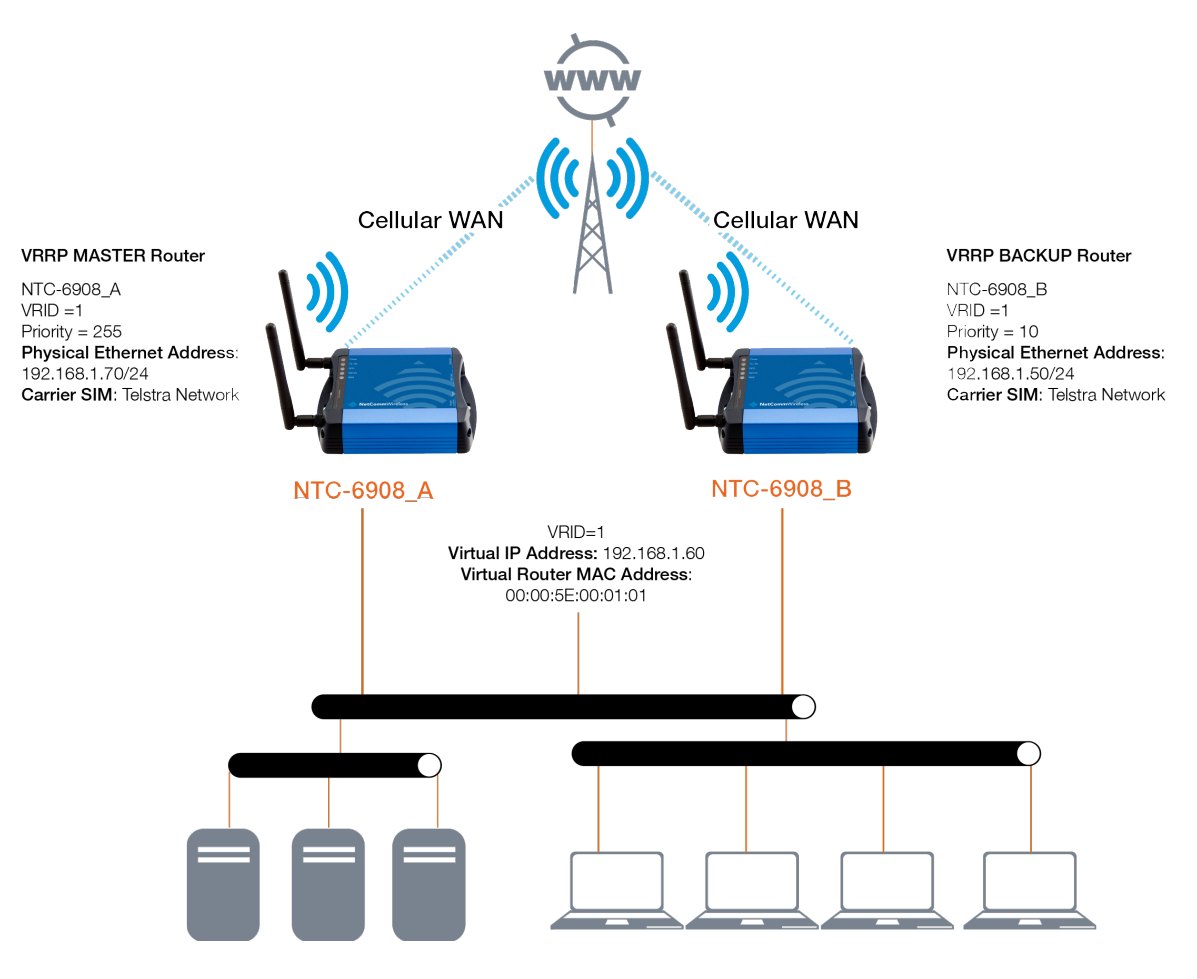

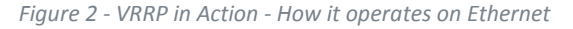

Referring to the logical network diagram, in our example, we have configured NTC-6908\_A's priority to be 255 and NTC-6908\_B's priority to be 10. If we did not set the priority on the routers, NTC-6908\_A would have become the master because the IP address of its Ethernet interface is higher than that of NTC-6908\_B.

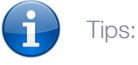

- It is a good idea for your priority values to be at extremes, as it helps the protocol make "clean state" transitions.
- When planning your VRRP configuration, we recommended that you decide in advance which instance will be your preferred master with highest priority. Configuring the preferred master's startup state allows it to transition straight to master when it is started, rather than waiting for advertisements from other instances.

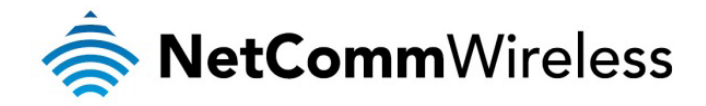

### NTC-6908\_A Configuration

1. Configure the 3G Mobile Broadband settings

| Status Internet Settings                          | Vireless Settings Services System                        |  |  |  |  |  |  |  |
|---------------------------------------------------|----------------------------------------------------------|--|--|--|--|--|--|--|
| Internet Settings > Mobile Broadband > Connection |                                                          |  |  |  |  |  |  |  |
| Mobile Broadband Profile Settings                 | Mobile Broadband Profile Settings                        |  |  |  |  |  |  |  |
| Profile Name                                      | Profile1 💌 🗌 Automatically configure my mobile broadband |  |  |  |  |  |  |  |
| APN Name                                          | telstra.internet                                         |  |  |  |  |  |  |  |
| Mobile Broadband Connection                       | ● Enable ○ Disable                                       |  |  |  |  |  |  |  |
| Username                                          |                                                          |  |  |  |  |  |  |  |
| Password                                          |                                                          |  |  |  |  |  |  |  |
| Authentication Type                               | ⊙ CHAP O PAP                                             |  |  |  |  |  |  |  |
| Reconnect Delay                                   | 30 (30-65535) secs                                       |  |  |  |  |  |  |  |
| Reconnect Retries                                 | 0 (1-65535, 0=Unlimited)                                 |  |  |  |  |  |  |  |
| Metric                                            | 20 (1-65535)                                             |  |  |  |  |  |  |  |
| MTU                                               | 1400 (1-1500)                                            |  |  |  |  |  |  |  |
| NAT Masquerading                                  | • Enable O Disable                                       |  |  |  |  |  |  |  |
| Profile Name                                      | Enabled APN User                                         |  |  |  |  |  |  |  |
| Profile1                                          | Yes telstra.internet                                     |  |  |  |  |  |  |  |
| Profile2                                          | No                                                       |  |  |  |  |  |  |  |
| Profile3                                          | No                                                       |  |  |  |  |  |  |  |
| Profile4                                          | No                                                       |  |  |  |  |  |  |  |
| Profile5                                          | No                                                       |  |  |  |  |  |  |  |
| Profile6                                          | No                                                       |  |  |  |  |  |  |  |

Save

Figure 3 - NTC-6908\_A Mobile Broadband Configuration

#### 2. Configure the LAN IP address

| Status                | ► Internet Settings | ▶ Wireless Settings | Services | ▶ System |  |
|-----------------------|---------------------|---------------------|----------|----------|--|
| Internet Settings > I | LAN > IP Setup      |                     |          |          |  |
| LAN Configuration     |                     |                     |          |          |  |
| IP Address            |                     | 192 . 168 . 1       | . 70     |          |  |
| Subnet Mask           |                     | 255 . 255 . 2       | 55 . 0   |          |  |
| Hostname              |                     | my.router           |          |          |  |
| DNS Masquerade        |                     |                     |          |          |  |
| DNS Masquerade        |                     | ⊙Enable ○Disable    | е        |          |  |
|                       |                     |                     | Save     |          |  |

Figure 4 - NTC-6908\_A LAN IP Address Configuration

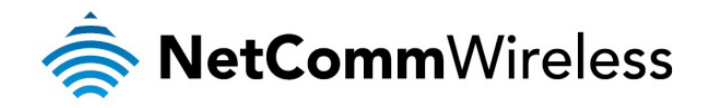

#### 3. Configure the LAN DHCP Server

| Status 🕨 Inte                | ernet Settings 🔹 🕨 Wirele | ess Settings 🔹 🕨 Serv | ices      | ▶ System                              |       |
|------------------------------|---------------------------|-----------------------|-----------|---------------------------------------|-------|
| Internet Settings > LAN > DF | ICP                       |                       |           |                                       |       |
| DHCP Configuration           |                           |                       |           |                                       |       |
| DHCP                         |                           | ⊙Enable ○Dis          | able      |                                       |       |
| DHCP Start Range             |                           | 192 . 168             | . 1 . 120 |                                       |       |
| DHCP End Range               |                           | 192 . 168             | . 1 . 200 |                                       |       |
| DHCP Lease Time              |                           | 86400 (sec            | onds)     |                                       |       |
| Default Domain Name Suffi    | x                         |                       |           |                                       |       |
| DNS Server 1 IP Address      |                           | 192 . 168             | . 1 . 60  |                                       |       |
| DNS Server 2 IP Address      |                           | 192 . 168             | . 1 . 70  |                                       |       |
| WINS Server 1 IP Address     |                           | 0.0                   | . 0 . 0   |                                       |       |
| WINS Server 2 IP Address     |                           | 0.0                   | . 0 . 0   |                                       |       |
| NTP Server (Option 42)       |                           | 0.0                   | . 0 . 0   |                                       |       |
| TFTP Server (Option 66)      |                           |                       |           |                                       |       |
| Option 150                   |                           |                       |           |                                       |       |
| Option 160                   |                           |                       |           |                                       |       |
| DHCP Relay Configuration     |                           |                       |           |                                       |       |
| DHCP Relay                   |                           | OEnable ODis          | able      |                                       |       |
| DHCP Server Address          |                           | 0.0                   | .0.0      |                                       |       |
| Address Reservation List     |                           |                       |           |                                       |       |
| Computer Name                | MAC Address               | IP Address            |           |                                       | Add   |
| DHCP Client List             |                           |                       |           |                                       |       |
| Computer Name                | MAC Address               | IP Address            | E         | xpire Time                            |       |
| computer1                    | 00:40:f4:ce:fa:1e         | 192.168.1.92          | 2 W       | /ednesday, 30 January 2013 11:01:22AM | Clone |
|                              |                           | Sav                   | e         |                                       |       |

Figure 5 - NTC-6908\_A LAN DHCP Server Configuration Settings

#### 4. Configure the VRRP settings

| Status                | Internet Settings | ▶ Wireless Settings | Services | ► System |  |
|-----------------------|-------------------|---------------------|----------|----------|--|
| Internet Settings > R | outing > VRRP     |                     |          |          |  |
| VRRP Configuration    |                   |                     |          |          |  |
| VRRP Enable           |                   | Enable              | ODisable |          |  |
| Virtual Device ID     |                   | 1 (1                | 1-255)   |          |  |
| Router Priority       |                   | 255 (1              | 1-255)   |          |  |
| Virtual IP Address    |                   | 192 .               | 168 . 1  | . 60     |  |
|                       |                   |                     | Save     | ]        |  |

Figure 6 - NTC-6908\_A VRRP Configuration Settings

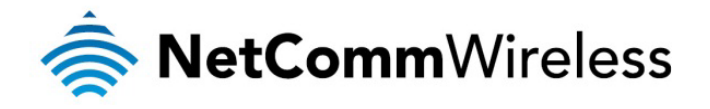

5. Click Save and reboot the router. When it has finished starting up, click the Status link and then click the LAN link to see the LAN settings. The MAC address of NTC-6908\_A changes to the VRRP virtual MAC address 00:00:5E:00:01:01 where the last octet '01' is the Virtual Device ID.

| Status     |                         | Login    |         |                                      |                               |  |  |  |  |  |
|------------|-------------------------|----------|---------|--------------------------------------|-------------------------------|--|--|--|--|--|
| All Status | PPPoE                   | PPTP     | IPsec   | Call-Forwarding                      |                               |  |  |  |  |  |
| 📈 Syste    | em Informat             | ion      |         |                                      |                               |  |  |  |  |  |
| System U   | p Time                  |          | 00:02:3 | 0                                    |                               |  |  |  |  |  |
| Router Ver | rsion                   |          | Hardwa  | are: 1.0 Software: V1.10.12.1        |                               |  |  |  |  |  |
| Phone Mo   | dule                    |          | Model:  | MC8704 Hardware: 1.0 Firmware: T3_0_ | _0_28AP                       |  |  |  |  |  |
| MAC Addr   | ess                     |          | 00:00:5 | E:00:01:01                           |                               |  |  |  |  |  |
| 📕 LAN      |                         |          |         |                                      |                               |  |  |  |  |  |
| IP         |                         |          | 192.168 | 8.1.70 / 255.255.255.0               |                               |  |  |  |  |  |
| MAC Addr   | ess                     |          | 00:00:5 | E:00:01:01                           |                               |  |  |  |  |  |
| 📕 Ethe     | // Ethernet Port Status |          |         |                                      |                               |  |  |  |  |  |
| LAN: 🖌     |                         |          | Up / 10 | 0.0 Mbps / FDX                       |                               |  |  |  |  |  |
| 📈 Mob      | ile Broadba             | nd (MBB) |         | Show data usage                      |                               |  |  |  |  |  |
| Profile Na | ime                     | Inter    | face    | Status                               | APN IP Address                |  |  |  |  |  |
| Profile1   |                         | wwa      | n0      | Up                                   | telstra.internet 10.102.46.36 |  |  |  |  |  |
| 📕 Coni     | nection Stat            | us       | _       |                                      |                               |  |  |  |  |  |
| Connectio  | on Up Time              |          | 00:01:2 | 21                                   |                               |  |  |  |  |  |
| Provider   |                         |          | Telstra | Telstra                              |                               |  |  |  |  |  |
| Coverage   |                         |          | HSPA+   | HSPA+                                |                               |  |  |  |  |  |
| IMEI       |                         |          | 357597  | 357597040214003                      |                               |  |  |  |  |  |
| Frequency  | y                       |          | WCDM/   | WCDMA850                             |                               |  |  |  |  |  |
| Signal Str | enath (dBm)             |          |         | _                                    |                               |  |  |  |  |  |
| -          |                         |          | -67 dBr | n (High)                             |                               |  |  |  |  |  |

Figure 7 - NTC-6908\_A Status page

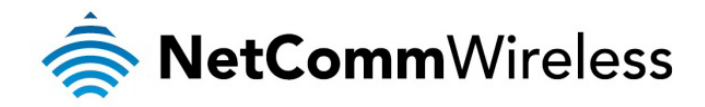

### NTC-6908\_B Configuration

1. Configure the 3G Mobile Broadband settings

| Status Internet Settings                          | Wireless Settings     Services     System             |  |  |  |  |  |  |  |
|---------------------------------------------------|-------------------------------------------------------|--|--|--|--|--|--|--|
| Internet Settings > Mobile Broadband > Connection |                                                       |  |  |  |  |  |  |  |
| Mobile Broadband Profile Settings                 | Mobile Broadband Profile Settings                     |  |  |  |  |  |  |  |
| Profile Name                                      | Profile1  Automatically configure my mobile broadband |  |  |  |  |  |  |  |
| APN Name                                          | telstra.internet                                      |  |  |  |  |  |  |  |
| Mobile Broadband Connection                       | • Enable O Disable                                    |  |  |  |  |  |  |  |
| Username                                          |                                                       |  |  |  |  |  |  |  |
| Password                                          |                                                       |  |  |  |  |  |  |  |
| Authentication Type                               | ● CHAP O PAP                                          |  |  |  |  |  |  |  |
| Reconnect Delay                                   | 30 (30-65535) secs                                    |  |  |  |  |  |  |  |
| Reconnect Retries                                 | 0 (1-65535, 0=Unlimited)                              |  |  |  |  |  |  |  |
| Metric                                            | 20 (1-65535)                                          |  |  |  |  |  |  |  |
| MTU                                               | 1400 (1-1500)                                         |  |  |  |  |  |  |  |
| NAT Masquerading                                  | • Enable O Disable                                    |  |  |  |  |  |  |  |
| Profile Name                                      | Enabled APN User                                      |  |  |  |  |  |  |  |
| Profile1                                          | Yes telstra.internet                                  |  |  |  |  |  |  |  |
| Profile2                                          | No                                                    |  |  |  |  |  |  |  |
| Profile3                                          | No                                                    |  |  |  |  |  |  |  |
| Profile4                                          | No                                                    |  |  |  |  |  |  |  |
| Profile5                                          | No                                                    |  |  |  |  |  |  |  |
| Profile6                                          | No                                                    |  |  |  |  |  |  |  |

Save

Figure 8 - NTC-6908\_B Mobile Broadband Configuration

#### 2. Configure the LAN IP address

Status Internet Settings I Wireless Settings I Services I System

Internet Settings > LAN > IP Setup

| LAN Configuration |                     |
|-------------------|---------------------|
| IP Address        | 192 . 168 . 1 . 50  |
| Subnet Mask       | 255 . 255 . 255 . 0 |
| Hostname          | my.router           |
| DNS Masquerade    |                     |
| DNS Masquerade    | ⊙ Enable ○ Disable  |
|                   | Save                |

Figure 9 - NTC-6908\_B LAN IP Address Configuration

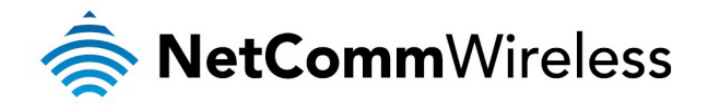

#### 3. Configure the LAN DHCP Server

| Status 🕨 Int                 | ernet Settings 💦 🕨 V | Vireless Settings | Services      | •     | System   |     |
|------------------------------|----------------------|-------------------|---------------|-------|----------|-----|
| Internet Settings > LAN > DI | НСР                  |                   |               |       |          |     |
| DHCP Configuration           |                      |                   |               |       |          |     |
| DHCP                         |                      | Enat              | ble ODisable  |       |          |     |
| DHCP Start Range             |                      | 192               | . 168 . 1     | . 120 |          |     |
| DHCP End Range               |                      | 192               | . 168 . 1     | . 200 |          |     |
| DHCP Lease Time              |                      | 86400             | (seconds)     |       |          |     |
| Default Domain Name Suff     | ix                   |                   |               |       |          |     |
| DNS Server 1 IP Address      |                      | 192               | . 168 . 1     | . 60  |          |     |
| DNS Server 2 IP Address      |                      | 192               | . 168 . 1     | . 50  |          |     |
| WINS Server 1 IP Address     |                      | 0                 | . 0 . 0       | . 0   |          |     |
| WINS Server 2 IP Address     |                      | 0                 | . 0 . 0       | . 0   |          |     |
| NTP Server (Option 42)       |                      | 0                 | . 0 . 0       | . 0   |          |     |
| TFTP Server (Option 66)      |                      |                   |               |       |          |     |
| Option 150                   |                      |                   |               |       |          |     |
| Option 160                   |                      |                   |               |       |          |     |
| DHCP Relay Configuration     |                      |                   |               |       |          |     |
| DHCP Relay                   |                      | OEnat             | ble 💿 Disable |       |          |     |
| DHCP Server Address          |                      | 0                 | .0.0          | . 0   |          |     |
| Address Reservation List     |                      |                   |               |       |          |     |
| Computer Name                | MAC Address          | IP Ac             | ddress        |       |          | Add |
| DHCP Client List             |                      |                   |               |       |          |     |
| Computer Name                | MAC Addres           | s IF              | Address       | Expi  | ire Time |     |
|                              |                      |                   | Save          |       |          |     |

Figure 10 - NTC-6908\_B LAN DHCP Server Configuration Settings

### 4. Configure VRRP settings

| Status              | Internet Settings | Wireless Settings          | Services  | ▶ System |  |
|---------------------|-------------------|----------------------------|-----------|----------|--|
| Internet Settings > | Routing > VRRP    |                            |           |          |  |
| VRRP Configurati    | on                |                            |           |          |  |
| VRRP Enable         |                   | <ul> <li>Enable</li> </ul> | ODisable  |          |  |
| Virtual Device ID   |                   | 1 (1                       | -255)     |          |  |
| Router Priority     |                   | 10 (1                      | -255)     |          |  |
| Virtual IP Address  |                   | 192 .                      | 168 . 1 . | 60       |  |
|                     |                   |                            | Save      |          |  |

Figure 11 - NTC-6908\_B VRRP Configuration Settings

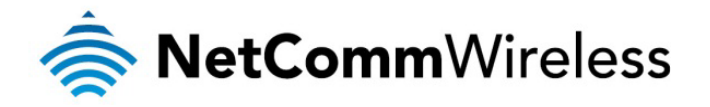

5. Click **Save** and reboot the router. When it has finished starting up, click the **Status** link and then click the **LAN** link to see the LAN settings. The MAC address of NTC-6908\_B changes to the VRRP virtual MAC address 00:00:5E:00:01:01 where the last octet '01' is the Virtual Device ID.

| Status               | Login     |                                    |                                          |     |            |  |  |  |  |  |  |
|----------------------|-----------|------------------------------------|------------------------------------------|-----|------------|--|--|--|--|--|--|
| All Status PPPoE     | PPTP      | IPsec                              | Call-Forwarding                          |     |            |  |  |  |  |  |  |
| 📕 System Informa     | tion      |                                    |                                          |     |            |  |  |  |  |  |  |
| System Up Time       |           | 00:01:17                           |                                          |     |            |  |  |  |  |  |  |
| Router Version       |           | Hardware:                          | 1.0 Software: V1.10.12.1                 |     |            |  |  |  |  |  |  |
| Phone Module         |           | Model: MC                          | 8704 Hardware: 1.0 Firmware: T3_0_0_2BAP |     |            |  |  |  |  |  |  |
| MAC Address          |           | 00:00:5E:0                         | 0:01:01                                  |     |            |  |  |  |  |  |  |
| 📕 LAN                |           |                                    |                                          |     |            |  |  |  |  |  |  |
| IP                   |           | 192.168.1.50 / 255.255.255.0       |                                          |     |            |  |  |  |  |  |  |
| MAC Address          |           | 00:00:5E:00:01:01                  |                                          |     |            |  |  |  |  |  |  |
| Ethernet Port S      | tatus     |                                    |                                          |     |            |  |  |  |  |  |  |
| LAN: 🖌               |           | Up / 100.0                         | Mbps / FDX                               |     |            |  |  |  |  |  |  |
| Mobile Broadba       | and (MBB) | Sh                                 | iow data usage                           |     |            |  |  |  |  |  |  |
| Profile Name         | Interf    | ace                                | Status                                   | APN | IP Address |  |  |  |  |  |  |
| Profile 1            | wwan      | D Up telstra.internet 10.102.46.39 |                                          |     |            |  |  |  |  |  |  |
| Connection Sta       | itus      |                                    |                                          |     |            |  |  |  |  |  |  |
| Connection Up Time   |           | 00:00:32                           |                                          |     |            |  |  |  |  |  |  |
| Provider             |           | Telstra                            |                                          |     |            |  |  |  |  |  |  |
| Coverage             |           | HSPA+                              |                                          |     |            |  |  |  |  |  |  |
| IMEI                 |           | 357597040                          | 0214002                                  |     |            |  |  |  |  |  |  |
| Frequency            |           | WCDMA85                            | 0                                        |     |            |  |  |  |  |  |  |
| Signal Strength (dBm | )         | -67 dBm (H                         | High)                                    |     |            |  |  |  |  |  |  |
| SIM Status           |           | SIM OK                             |                                          |     |            |  |  |  |  |  |  |

Figure 12 - NTC-6908\_B Status page

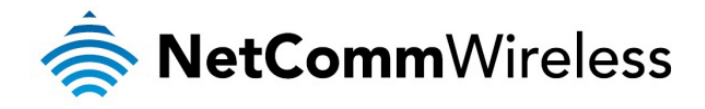

### VRRP in Action – Test VRRP for 3G Mobile Broadband Failover Internet Connection on Ethernet

VRRP Experience from 'Test PC 1'

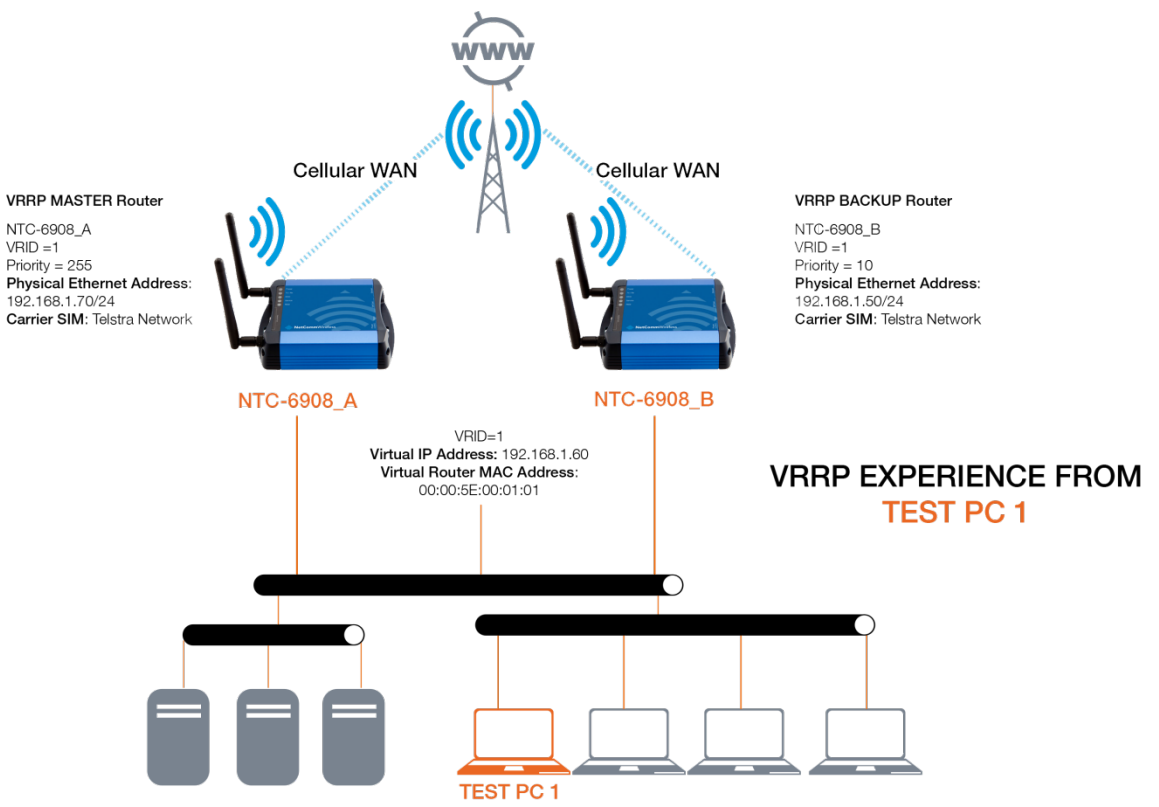

Figure 13 - VRRP concept generic logical network diagram

Test PC 1

| Connect                                                                                            | ion status                              |                                           |                                       |                              |             |                   |                             |                      |               |
|----------------------------------------------------------------------------------------------------|-----------------------------------------|-------------------------------------------|---------------------------------------|------------------------------|-------------|-------------------|-----------------------------|----------------------|---------------|
| 2                                                                                                  | Address Type:                           |                                           |                                       | Assign                       | ed by       | DHCF              | ,                           |                      |               |
| 24                                                                                                 | IP Address:                             |                                           |                                       | 19                           | 92.168      | 3.1.200           | 1                           |                      |               |
|                                                                                                    | Subnet Mask:                            |                                           |                                       | 25                           | 5.255       | 5.255.0           | )                           |                      |               |
|                                                                                                    | Default Gatewa                          | y:                                        |                                       | 1                            | 92.16       | 68.1.60           | )                           |                      |               |
|                                                                                                    | Details                                 | ]                                         |                                       |                              |             |                   |                             |                      |               |
| C:\Documents and<br>Windows IP Confi<br>Ethernet adapter                                           | l Settings\<br>.guration<br>• Local Are | carme<br>a Con                            | nl>ip<br>necti                        | on:                          | ig          |                   |                             |                      |               |
| Connecti<br>IP Addre<br>Subnet M<br>Default                                                        | on-specifi<br>ss<br>lask<br>Gateway.    | .c DNS                                    | Suff                                  | i×<br>• •                    |             | 192<br>255<br>192 | .168<br>.255<br>.168        | .1.2<br>.255<br>.1.6 | 00<br>-0<br>0 |
| C:\Documents and                                                                                   | l Settings\                             | carme                                     | n1>ar                                 | ∙р –а                        |             |                   |                             |                      |               |
| Interface: 192.1<br>Internet Addre<br>192.168.1.50<br>192.168.1.60<br>192.168.1.60<br>192.168.1.70 | .68.1.200 -<br>ss Pl<br>00<br>00<br>00  | 0x<br>ysica<br> -00-5<br> -00-5<br> -00-5 | 2<br>1 Add<br>e-00-<br>e-00-<br>e-00- | ress<br>01–0<br>01–0<br>01–0 | 1<br>1<br>1 | T<br>d<br>d       | ype<br>ynam<br>ynam<br>ynam | ic<br>ic<br>ic       |               |

Figure 14 - Test PC 1 configuration

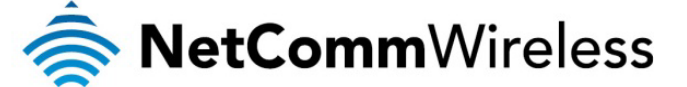

When both Cellular Routers are up, the master VRRP router, NTC-6908\_A is used as the default internet gateway.

| C:/D                                                                                                    | ocumei                                                                                                    | nts                                                                                | and Se                                                                                                    | ettin                                                                                                    | gs∖ca                                                                                                    | arme                                                                             | nl≻ping www.google.com.au -t                                                                                                    |
|----------------------------------------------------------------------------------------------------|----------------------------------------------------------------------------------------------------|------------------------------------------------------------------------------------|----------------------------------------------------------------------------------------------------|----------------------------------------------------------------------------------------------------|----------------------------------------------------------------------------------------------------|----------------------------------------------------------------------------------|----------------------------------------------------------------------------------------------------|
| Ping                                                                                                    | ing w                                                                                                    | w.1                                                                                | .goog]                                                                                                    | le.co                                                                                                    | m [74                                                                                                    | 4.12                                                                             | 5.127.147] with 32 bytes of data:                                                                                                    |
| Repl<br>Repl<br>Repl<br>Repl<br>Repl<br>Repl<br>Repl<br>Repl                                                                                                    | y froi<br>y froi<br>y froi<br>y froi<br>y froi<br>y froi<br>y froi<br>y froi<br>y froi                                                                                                    | n 74<br>n 74<br>n 74<br>n 74<br>n 74<br>n 74<br>n 74<br>n 74                       | .125.1<br>.125.1<br>.125.1<br>.125.1<br>.125.1<br>.125.1<br>.125.1<br>.125.1<br>.125.1<br>.125.1                                                           | 127.1<br>127.1<br>127.1<br>127.1<br>127.1<br>127.1<br>127.1<br>127.1<br>127.1<br>127.1                                | 47: ]<br>47: ]<br>47: ]<br>47: ]<br>47: ]<br>47: ]<br>47: ]<br>47: ]<br>47: ]<br>47: ]                                                                                                    | byte<br>byte<br>byte<br>byte<br>byte<br>byte<br>byte<br>byte                     | <pre>s=32 time=331ms TTL=237<br/>s=32 time=2365ms TTL=233<br/>s=32 time=258ms TTL=233<br/>s=32 time=430ms TTL=237<br/>s=32 time=439ms TTL=237<br/>s=32 time=417ms TTL=237<br/>s=32 time=494ms TTL=237<br/>s=32 time=494ms TTL=237<br/>s=32 time=420ms TTL=237<br/>s=32 time=418ms TTL=237</pre>                                                                                                  |
| Ping<br>Appro<br>Cont:<br>^C<br>C:\Do<br>Trac:                                                                                                    | stat:<br>Packet<br>oximat<br>Minimu<br>rol-C<br>ocumen<br>ing ru                                                                                                    | isti<br>ts:<br>te r<br>um =<br>nts<br>nute                                         | cs for<br>Sent =<br>ound f<br>258ms<br>and Se                                                                                                    | r 74.<br>= 11,<br>trip<br>s, Ma<br>ettin                                                                              | 125.1<br>Rece<br>times<br>ximur<br>gs\ca                                                                                                    | 127.<br>eive<br>s in<br>m =<br>arme                                              | 147:<br>d = 11, Lost = 0 (0% loss),<br>milli-seconds:<br>2365ms, Average = 573ms<br>nl%tracert -d www.google.com.au                                                                                                    |
|                                                                                                    |                                                                                                    |                                                                                    | CO WY                                                                                                    | WW - I -                                                                                                    | goog.                                                                                                    | TC • C                                                                           | UN 174.143.147.147J                                                                                                    |
| over                                                                                                    | a ma:                                                                                                    | kimu                                                                               | mof                                                                                                    | 30 ho                                                                                                    | 9009.<br>ps:                                                                                                    | 16.6                                                                             | UN L/4.125.12/.14/J                                                                                                    |
| over                                                                                                    | a ma:<br><1                                                                                                    | kimu<br>ms                                                                         | m of 3                                                                                                    | 30 ho<br>ms                                                                                                    | 9009.<br>ps:<br><1                                                                                                    | ms                                                                               | 192.168.1.70                                                                                                    |
| over                                                                                                    | a ma:<br><1<br>381                                                                                                    | kimu<br>ms<br>ms                                                                   | m of 3<br><1<br>519                                                                                                    | 30 ho<br>ms<br>ms                                                                                                    | 9009.<br>ps∶<br><1<br>510                                                                                                    | ms<br>ms                                                                         | 192.168.1.70<br>10.4.24.194                                                                                                    |
| over<br>1<br>2<br>3                                                                                                    | a max<br><1<br>381<br>*                                                                                                    | kimu<br>ms<br>ms                                                                   | m of 3<br><1<br>519<br>*                                                                                                    | ms<br>ms                                                                                                    | 9009.<br>ps:<br><1<br>510<br>*                                                                                                    | ms<br>ms                                                                         | 192.168.1.70<br>10.4.24.194<br>Request timed out.                                                                                                    |
| over<br>1<br>2<br>3<br>4                                                                                                    | a max<br><1<br>381<br>*                                                                                                    | kimu<br>ms<br>ms                                                                   | m of 3<br><1<br>519<br>284                                                                                                    | ms<br>ms<br>ms<br>ms                                                                                                  | 9009.<br>ps:<br><1<br>510<br>*<br>340                                                                                                    | ms<br>ms<br>ms                                                                   | 192.168.1.70<br>10.4.24.194<br>Request timed out.<br>74.125.127.147                                                                                                    |
| over<br>1<br>2<br>3<br>4<br>5                                                                                                    | a max<br><1<br>381<br>*<br>309                                                                                                    | kimu<br>ms<br>ms<br>ms                                                             | m of 3<br><1<br>519<br>284<br>359                                                                                                    | ms<br>ms<br>ms<br>ms<br>ms                                                                                            | 9889.<br>ps:<br>510<br>340<br>340                                                                                                    | ms<br>ms<br>ms<br>ms                                                             | 192.168.1.70<br>10.4.24.194<br>Request timed out.<br>74.125.127.147<br>74.125.127.147                                                                                                    |
| over<br>1<br>2<br>3<br>4<br>5<br>6                                                                                                    | a max<br><1<br>381<br>*<br>309<br>309                                                                                                    | kimu<br>MS<br>MS<br>MS                                                             | m of 3<br>519<br>284<br>359<br>339                                                                                                    | ms<br>ms<br>ms<br>ms<br>ms<br>ms<br>ms                                                                                | 9009.<br>ps:<br>510<br>340<br>340<br>389                                                                                                    | ms<br>ms<br>ms<br>ms<br>ms<br>ms                                                 | 192.168.1.70<br>194.24.194<br>Request timed out.<br>74.125.127.147<br>74.125.127.147<br>74.125.127.147                                                                                                    |
| over<br>1<br>3<br>4<br>5<br>6<br>7                                                                                                    | a max<br><pre></pre>                                                                                                    | ximu<br>ms<br>ms<br>ms<br>ms                                                       | m of 3<br><1<br>519<br>284<br>359<br>339<br>*                                                                                                    | ms<br>ms<br>ms<br>ms<br>ms<br>ms<br>ms                                                                                | 9009<br>ps:<br><pre></pre>                                                                                                    | ms<br>ms<br>ms<br>ms<br>ms<br>ms<br>ms                                           | 192.168.1.70<br>18.4.24.194<br>Request timed out.<br>74.125.127.147<br>74.125.127.147<br>74.125.127.147<br>74.125.127.147<br>74.125.127.147                                                                                                    |
| over<br>1<br>2<br>3<br>4<br>5<br>6<br>7<br>8                                                                                                    | a max<br><pre></pre>                                                                                                    | kimu<br>ms<br>ms<br>ms<br>ms<br>ms                                                 | m of 3<br><1<br>519<br>284<br>359<br>339<br>*<br>*<br>*                                                                                                    | ms<br>ms<br>ms<br>ms<br>ms<br>ms<br>ms                                                                                | 9009<br>ps:<br>510<br>510<br>340<br>340<br>389<br>294<br>*                                                                                                    | MS<br>MS<br>MS<br>MS<br>MS<br>MS                                                 | 192.168.1.70<br>194.124.194<br>Request timed out.<br>74.125.127.147<br>74.125.127.147<br>74.125.127.147<br>74.125.127.147<br>74.125.127.147                                                                                                    |
| over<br>1<br>2<br>3<br>4<br>5<br>6<br>7<br>8<br>9                                                                                                    | a max<br><1<br>381<br>*<br>309<br>309<br>309<br>*<br>272<br>*                                                                                                    | ms<br>ms<br>ms<br>ms<br>ms                                                         | co w<br>m of 3<br>519<br>284<br>359<br>339<br>*<br>*                                                                                                    | ms<br>ms<br>ms<br>ms<br>ms<br>ms<br>ms                                                                                | 9009<br>ps:<br><pre></pre>                                                                                                    | ns<br>MS<br>MS<br>MS<br>MS<br>MS<br>MS                                           | 192.168.1.70<br>19.4.24.194<br>Request timed out.<br>74.125.127.147<br>74.125.127.147<br>74.125.127.147<br>74.125.127.147<br>74.125.127.147<br>Request timed out.                                                                                                    |
| over<br>1<br>2<br>3<br>4<br>5<br>6<br>7<br>8<br>9<br>10                                                                                                    | a max<br><1<br>381<br>*<br>309<br>309<br>309<br>*<br>272<br>*<br>*                                                                                                    | ms<br>ms<br>ms<br>ms<br>ms                                                         | m of (1)<br>519<br>284<br>359<br>339<br>**<br>*<br>3149                                                                                                    | ms<br>ms<br>ms<br>ms<br>ms<br>ms<br>ms<br>ms                                                                          | \$009<br>ps:<br>510<br>510<br>340<br>340<br>389<br>294<br>*<br>*                                                                                                    | MS<br>MS<br>MS<br>MS<br>MS<br>MS<br>MS                                           | 192.168.1.70<br>18.4.24.194<br>Request timed out.<br>74.125.127.147<br>74.125.127.147<br>74.125.127.147<br>74.125.127.147<br>74.125.127.147<br>74.125.127.147<br>Request timed out.<br>74.125.127.147                                                                                                    |
| over<br>1<br>2<br>3<br>4<br>5<br>6<br>7<br>8<br>9<br>10<br>11                                                                                                    | a max<br><1<br>381<br>*<br>309<br>309<br>272<br>*<br>406                                                                                                    | ms<br>ms<br>ms<br>ms<br>ms<br>ms                                                   | m of 3<br>519<br>284<br>359<br>339<br>*<br>*<br>3149<br>479                                                                                                | ms<br>ms<br>ms<br>ms<br>ms<br>ms<br>ms                                                                                | 9009<br>ps:<br>510<br>340<br>340<br>389<br>294<br>*<br>500                                                                                                    | ms<br>ms<br>ms<br>ms<br>ms<br>ms<br>ms                                           | 192.168.1.70<br>194.125.127.147<br>Request timed out.<br>74.125.127.147<br>74.125.127.147<br>74.125.127.147<br>74.125.127.147<br>74.125.127.147<br>Request timed out.<br>74.125.127.147<br>165.228.183.205                                                                                                    |
| over<br>1<br>3<br>4<br>5<br>6<br>7<br>8<br>9<br>10<br>11<br>12                                                                                                    | a ma<br>(1<br>381<br>309<br>309<br>272<br>*<br>406<br>410                                                                                                    | ms<br>ms<br>ms<br>ms<br>ms<br>ms<br>ms                                             | m of<br><1<br>519<br>284<br>339<br>339<br>*<br>3149<br>469                                                                                                 | ms<br>ms<br>ms<br>ms<br>ms<br>ms<br>ms<br>ms                                                                          | 9009<br>ps:<br>(1<br>510<br>340<br>340<br>340<br>389<br>294<br>*<br>500<br>480                                                                                                    | ms<br>ms<br>ms<br>ms<br>ms<br>ms<br>ms                                           | 192.168.1.70<br>192.168.1.70<br>18.4.24.194<br>Request timed out.<br>74.125.127.147<br>74.125.127.147<br>74.125.127.147<br>74.125.127.147<br>74.125.127.147<br>74.125.127.147<br>74.125.127.147<br>165.228.183.205<br>203.56.28.183.205                                                                                                    |
| over<br>12345678910111213                                                                                                    | a max<br><1<br>381<br>309<br>309<br>272<br>*<br>406<br>410<br>39 <u>7</u>                                                                                                    | ms<br>ms<br>ms<br>ms<br>ms<br>ms<br>ms<br>ms                                       | <pre></pre>                                                                                                    | ms<br>ms<br>ms<br>ms<br>ms<br>ms<br>ms<br>ms<br>ms                                                                    | 9009<br>ps:<br>510<br>510<br>340<br>340<br>340<br>340<br>340<br>340<br>340<br>34                                                                                                    | ms<br>ms<br>ms<br>ms<br>ms<br>ms<br>ms<br>ms                                     | 192.168.1.70<br>194.125.127.147<br>Request timed out.<br>74.125.127.147<br>74.125.127.147<br>74.125.127.147<br>74.125.127.147<br>74.125.127.147<br>Request timed out.<br>74.125.127.147<br>165.228.103.205<br>203.50.20.1<br>203.50.6.29                                                                                                    |
| over<br>1234567899<br>1011213<br>11213                                                                                                    | a max<br><pre></pre>                                                                                                    | ms<br>ms<br>ms<br>ms<br>ms<br>ms<br>ms<br>ms<br>ms                                 | <pre></pre>                                                                                                    | ms<br>ms<br>ms<br>ms<br>ms<br>ms<br>ms<br>ms<br>ms<br>ms                                                              | 9009<br>ps:<br>510<br>510<br>340<br>340<br>340<br>340<br>340<br>340<br>340<br>34                                                                                                    | ms<br>ms<br>ms<br>ms<br>ms<br>ms<br>ms<br>ms<br>ms<br>ms                         | 192.168.1.70<br>19.4.125.127.147<br>Hequest timed out.<br>74.125.127.147<br>74.125.127.147<br>74.125.127.147<br>74.125.127.147<br>74.125.127.147<br>74.125.127.147<br>165.228.103.205<br>203.50.20.1<br>203.50.6.29<br>203.50.13.70                                                                                                    |
| over<br>123456789<br>101121314<br>15                                                                                                    | a max<br><pre></pre>                                                                                                    | ms<br>ms<br>ms<br>ms<br>ms<br>ms<br>ms<br>ms<br>ms<br>ms                           | cov<br>of<br>(1<br>519<br>284<br>359<br>339<br>**<br>*<br>3149<br>479<br>469<br>479<br>520<br>59 <u>9</u>                                                  | 80 ho<br>ms<br>ms<br>ms<br>ms<br>ms<br>ms<br>ms<br>ms<br>ms<br>ms                                                     | 9009<br>ps:<br><pre></pre>                                                                                                    | ns<br>ns<br>ns<br>ns<br>ns<br>ns<br>ns<br>ns<br>ns<br>ns<br>ns                   | 192.168.1.70<br>194.125.127.147<br>194.24.194<br>Request timed out.<br>74.125.127.147<br>74.125.127.147<br>74.125.127.147<br>74.125.127.147<br>74.125.127.147<br>Request timed out.<br>74.125.127.147<br>165.228.103.205<br>203.50.20.1<br>203.50.6.29<br>203.50.6.29<br>203.50.13.70<br>202.84.143.146                                                                                          |
| 0Ver<br>12345678901112341516                                                                                                    | a max<br>381<br>381<br>309<br>309<br>272<br>*<br>406<br>410<br>397<br>397<br>509                                                                                                    | ms<br>ms<br>ms<br>ms<br>ms<br>ms<br>ms<br>ms<br>ms<br>ms<br>ms<br>ms               | c of (<br>519<br>519<br>284<br>359<br>339<br>*<br>3149<br>479<br>479<br>520<br>520<br>520<br>519                                                           | 80 ho<br>ms<br>ms<br>ms<br>ms<br>ms<br>ms<br>ms<br>ms<br>ms<br>ms<br>ms<br>ms<br>ms                                   | 9009<br>ps:<br><pre></pre>                                                                                                    | ms<br>ms<br>ms<br>ms<br>ms<br>ms<br>ms<br>ms<br>ms<br>ms<br>ms<br>ms             | 192.168.1.70<br>192.168.1.70<br>194.125.127.147<br>74.125.127.147<br>74.125.127.147<br>74.125.127.147<br>74.125.127.147<br>74.125.127.147<br>Request timed out.<br>74.125.127.147<br>165.228.103.205<br>203.50.20.1<br>203.50.6.29<br>203.50.13.70<br>202.84.143.146<br>202.84.148.142                                                                                                    |
| over<br>1234567899111234567<br>111234567899111234567                                                                                                    | a max<br>381<br>381<br>309<br>309<br>272<br>*<br>406<br>416<br>416<br>397<br>397<br>530<br>516                                                                                                    | kimu<br>MS<br>MS<br>MS<br>MS<br>MS<br>MS<br>MS<br>MS<br>MS<br>MS<br>MS             | m of                                                                                                    | 80 ho<br>ns<br>ns<br>ns<br>ns<br>ns<br>ns<br>ns<br>ns<br>ns<br>ns<br>ns<br>ns<br>ns                                   | 905:<br>ps:<br><pre> </pre> <pre> <pre></pre></pre> | ms<br>ms<br>ms<br>ms<br>ms<br>ms<br>ms<br>ms<br>ms<br>ms<br>ms<br>ms<br>ms<br>m  | 192.168.1.70<br>192.168.1.70<br>18.4.24.194<br>Request timed out.<br>74.125.127.147<br>74.125.127.147<br>74.125.127.147<br>74.125.127.147<br>74.125.127.147<br>Request timed out.<br>74.125.127.147<br>165.228.103.205<br>203.50.20.1<br>203.50.6.29<br>203.50.6.29<br>203.50.6.29<br>203.50.13.70<br>202.84.143.146<br>202.84.148.142<br>72.14.216.81                                           |
| 0<br>0<br>1<br>1<br>2<br>3<br>4<br>5<br>6<br>7<br>8<br>9<br>0<br>1<br>1<br>2<br>3<br>4<br>5<br>6<br>7<br>8<br>9<br>0<br>1<br>1<br>2<br>3<br>4<br>5<br>6<br>7<br>8<br>9<br>0<br>1<br>1<br>2<br>3<br>4<br>5<br>6<br>7<br>8<br>9<br>0<br>1<br>1<br>2<br>3<br>4<br>5<br>6<br>7<br>8<br>9<br>0<br>1<br>1<br>1<br>2<br>3<br>4<br>5<br>5<br>7<br>8<br>9<br>1<br>1<br>1<br>2<br>1<br>1<br>2<br>3<br>4<br>5<br>1<br>2<br>3<br>4<br>5<br>1<br>2<br>1<br>1<br>2<br>1<br>1<br>2<br>3<br>4<br>5<br>1<br>2<br>1<br>1<br>2<br>3<br>4<br>5<br>1<br>2<br>3<br>1<br>1<br>2<br>3<br>1<br>1<br>2<br>3<br>4<br>5<br>1<br>2<br>3<br>1<br>1<br>2<br>3<br>1<br>1<br>2<br>3<br>1<br>1<br>2<br>3<br>1<br>1<br>2<br>3<br>1<br>1<br>2<br>3<br>1<br>1<br>2<br>3<br>1<br>1<br>2<br>3<br>1<br>1<br>2<br>3<br>1<br>1<br>2<br>3<br>1<br>2<br>3<br>1<br>1<br>2<br>3<br>1<br>1<br>2<br>3<br>1<br>1<br>2<br>3<br>1<br>1<br>2<br>3<br>1<br>1<br>2<br>3<br>1<br>1<br>2<br>3<br>1<br>2<br>3<br>1<br>1<br>2<br>3<br>1<br>1<br>1<br>2<br>3<br>1<br>1<br>1<br>1 | a max<br><pre></pre>                                                                                                    | kimu<br>ms<br>ms<br>ms<br>ms<br>ms<br>ms<br>ms<br>ms<br>ms<br>ms<br>ms<br>ms<br>ms | <pre></pre>                                                                                                    | No ho<br>ms ms ms sssssssssssssssssssssssssssss                                                                       | 9009<br>ps:<br><pre></pre>                                                                                                    | MS<br>MS<br>MS<br>MS<br>MS<br>MS<br>MS<br>MS<br>MS<br>MS<br>MS<br>MS<br>MS<br>M  | 192.168.1.70<br>194.125.127.147<br>Request timed out.<br>74.125.127.147<br>74.125.127.147<br>74.125.127.147<br>74.125.127.147<br>74.125.127.147<br>Request timed out.<br>74.125.127.147<br>165.228.103.205<br>203.50.20.1<br>203.50.6.29<br>203.50.6.29<br>203.50.6.29<br>203.50.13.70<br>202.84.143.146<br>202.84.148.142<br>72.14.216.81<br>74.125.127.147                                     |
| over<br>12345678901123456789<br>11123456789                                                                                                    | a max<br><pre></pre>                                                                                                    | kimu<br>ms<br>ms<br>ms<br>ms<br>ms<br>ms<br>ms<br>ms<br>ms<br>ms<br>ms<br>ms<br>ms | C of (<br>51%<br>284<br>339<br>339<br>479<br>479<br>479<br>479<br>520<br>590<br>710<br>3200<br>700                                                         | 30 ho<br>ms sss<br>ms sss<br>ms sss<br>ms sss<br>ms<br>ms<br>ms<br>ms<br>ms<br>ms<br>ms<br>ms<br>ms<br>ms<br>ms<br>ms | 905:<br>ps:<br>510<br>510<br>3400<br>3403<br>3403<br>3403<br>3403<br>3894<br>5000<br>5900<br>5900<br>5900<br>5900<br>5900<br>5900<br>5900<br>5900<br>510<br>510<br>510<br>510<br>510<br>510<br>510<br>5                                                                                                    | ms<br>ms<br>ms<br>ms<br>ms<br>ms<br>ms<br>ms<br>ms<br>ms<br>ms<br>ms<br>ms<br>m  | 192.168.1.70<br>192.168.1.70<br>18.4.24.194<br>Request timed out.<br>74.125.127.147<br>74.125.127.147<br>74.125.127.147<br>74.125.127.147<br>74.125.127.147<br>74.125.127.147<br>165.228.103.205<br>203.50.20.1<br>203.50.20.1<br>203.50.20.1<br>203.50.3.70<br>202.84.143.146<br>202.84.143.146<br>202.84.143.142<br>72.14.216.81<br>74.125.127.147<br>216.239.43.212                           |
| 0<br>1<br>2<br>3<br>4<br>5<br>6<br>7<br>8<br>9<br>0<br>1<br>1<br>2<br>3<br>4<br>5<br>6<br>7<br>8<br>9<br>0<br>1<br>1<br>2<br>3<br>4<br>5<br>6<br>7<br>8<br>9<br>0<br>1<br>1<br>2<br>3<br>4<br>5<br>6<br>7<br>8<br>9<br>0<br>1<br>1<br>2<br>3<br>4<br>5<br>6<br>7<br>8<br>9<br>0<br>1<br>1<br>1<br>1<br>1<br>1<br>1<br>1<br>1<br>1<br>1<br>1<br>1<br>1<br>1<br>1<br>1<br>1                                                                                                    | a max<br>3 wa<br>3 wa<br>4 066<br>4 106<br>4 106<br>4 106<br>4 106<br>4 107<br>3 9 7<br>5 397<br>5 397<br>5 307<br>5 307 | ns<br>ns<br>ns<br>ns<br>ns<br>ns<br>ns<br>ns<br>ns<br>ns<br>ns<br>ns<br>ns<br>n    | C of (<br>of (<br>519<br>519<br>284<br>339<br>339<br>479<br>469<br>479<br>469<br>479<br>599<br>610<br>720<br>320<br>709<br>599<br>610<br>720<br>320<br>709 |                                                                                                    | 905:<br>ps: <11<br>510 × 510<br>340<br>340<br>340<br>340<br>389<br>29 × × *0<br>500<br>5010<br>7200<br>7200<br>7200                                                                                                    | ns<br>ms<br>ms<br>ms<br>ms<br>ms<br>ms<br>ms<br>ms<br>ms<br>ms<br>ms<br>ms<br>ms | 192.168.1.70<br>194.125.127.147<br>Request timed out.<br>74.125.127.147<br>74.125.127.147<br>74.125.127.147<br>74.125.127.147<br>74.125.127.147<br>Request timed out.<br>74.125.127.147<br>165.228.103.205<br>203.50.6.29<br>203.50.6.29<br>203.50.6.29<br>203.50.6.29<br>203.50.13.70<br>202.84.143.146<br>202.84.148.142<br>72.14.216.81<br>74.125.127.147<br>216.239.43.212<br>74.125.127.147 |

*Figure 15 - NTC-6908\_A as default internet gateway* 

When Master Router NTC-6908\_A is down, the backup router, Router NTC-6908\_B becomes the gateway to the internet.

| ungi          | ng ww | w.1.go | ogle.com                     | [74.125.1   | 27.147   | ] with          | 32 J         | oytes                                                                                                    | of dat | ta |
|---------------|-------|--------|------------------------------|-------------|----------|-----------------|--------------|----------------------------------------------------------------------------------------------------|--------|----|
| leply         | from  | 74.12  | 5.127.14                     | 7: bytes≕   | 32 time  | =332ms          | TTL          | =237                                                                                                    |        |    |
| leply         | from  | 74.12  | 5.127.14                     | 7: bytes≕   | 32 time: | =389ms          | TTL=         | =233                                                                                                    |        |    |
| leply         | from  | 74.12  | 5.127.14                     | 7: bytes=3  | 32 time: | =287ms          | TTL=         | =233                                                                                                    |        |    |
| leply         | from  | 192.1  | 68.1.70:                     | Destinat:   | ion net  | unread          | hab]         | le.                                                                                                    |        |    |
| leply         | from  | 192.1  | 68.1.70:                     | Destinat:   | ion net  | unread          | habl         | le.                                                                                                    |        |    |
| leply         | from  | 192.1  | 68.1.70:                     | Destinat:   | ion net  | unread          | habl         | le.                                                                                                    |        |    |
| Reply         | from  | 192.1  | 68.1.70:                     | Destinat:   | ion net  | unread          | hab          | le.                                                                                                    |        |    |
| Reply         | from  | 192.1  | 68.1.70:                     | _Destinat:  | ion net  | unread          | hab          | le.                                                                                                    |        |    |
| Reply         | from  | 74.12  | 5.127.14                     | 7: bytes≕   | 32 time  | = <b>41</b> 2ms | TTL=         | =237                                                                                                    |        |    |
| Reply         | from  | 74.12  | 5.127.14                     | 7: bytes≕   | 32 time  | =558ms          | TTL=         | =237                                                                                                    |        |    |
| Reply         | from  | 74.12  | 5.127.14                     | 7: bytes=   | 32 time  | = <b>41</b> 8ms | TTL=         | =237                                                                                                    |        |    |
| leply         | from  | 74.12  | 5.127.14                     | 7: bytes=   | 32 time  | =408ms          | <u>TTL</u> = | =237                                                                                                    |        |    |
| leply         | from  | 74.12  | 5.127.14                     | 7: bytes=   | 32 time  | =405ms          | TTL:         | =237                                                                                                    |        |    |
| leply         | from  | 74.12  | 5.127.14                     | 7 bytes=    | 32 time  | =423ms          | TTL          | =237                                                                                                    |        |    |
| leply         | from  | 192.1  | 68.1.70:                     | Destinat:   | ion net  | unread          | hab          | Le.                                                                                                    |        |    |
| leply         | from  | 192.1  | 68.1.70:                     | Destinat:   | ion net  | unread          | hab          | Le.                                                                                                    |        |    |
| teply         | from  | 192,1  | 68.1.70                      | Destinat    | Lon net  | unread          | hab          | Le.                                                                                                    |        |    |
| tepiy         | from  | 24.12  | 5.127.14                     | 7 bytes=    | 2 time   | =442ms          | IIL:         | -237                                                                                                    |        |    |
| (ep1y         | trom  | 74.12  | 5.127.14                     | 7 bytes=    | 32 time  | =400ms          | IIL:         | 237                                                                                                    |        |    |
| epiy          | from  | 74.12  | 5.127.14                     | bytes=      | 32 time  | =428ms          | 116          | 237                                                                                                    |        |    |
| epty          | from  | 192.1  | 68.1.70                      | Destinat:   | Lon net  | unread          | hab.         | Le.                                                                                                    |        |    |
| epty          | from  | 192.1  | 68.1.70:                     | Destinat:   | lon net  | unread          | nab.         | Le.                                                                                                    |        |    |
| sep14         | from  | 172.1  | 68.1.70                      | Destinat    | Lon net  | unread          | nap.         | Le.                                                                                                    |        |    |
| sepiy         | from  | 74.12  | 5.127.14                     | i/: bytes=: | 32 time  | =41 /ms         | 111          | -237                                                                                                    |        |    |
| sepiy         | from  | 74.12  | 5.147.14                     | l7: bytes=  | 2 time   | =376MS          |              | -237                                                                                                    |        |    |
| ve p r y      | from  | 74.14  | 5.147.14<br>5 199 1 <i>4</i> | 9. butco-   | DZ LIME  | -42405          |              | -237                                                                                                    |        |    |
| ve p r y      | from  | 74.14  | 5.147.14<br>5 199 1 <i>4</i> | 9. hutoo-   | DZ LIME  | -40205          | 11L-<br>TTT- | -237                                                                                                    |        |    |
| epty<br>Dowle | from  | 74.14  | 5.147.14<br>5 199 1 <i>4</i> | 7. bytes-   | DZ LIME  | -419ms          | 11L-<br>TTT- | -437                                                                                                    |        |    |
| epty<br>only  | from  | 54 19  | 5 197 14                     | 7. butco-2  | 2 time   | -419mo          |              | -237                                                                                                    |        |    |
|               | from  | 54 19  | 5 197 14                     | 7. butes=   | 22 time  | -449mg          |              | -237                                                                                                    |        |    |
|               | from  | 74 19  | 5 197 14                     | 7. butes=   | 20 time  | =406ms          |              | -237                                                                                                    |        |    |
| lenlu         | from  | 74 12  | 5 127 14                     | 7: hutes=   | 2 time   | =394me          | ŤŤĹ          | -237                                                                                                    |        |    |
| lonlu         | from  | 74 19  | 5 197 14                     | 7. butes=   | 22 time  | =402ms          |              | -237                                                                                                    |        |    |
| lenlu         | from  | 74 12  | 5 127 14                     | 7: hutes=   | 2 time   | =450ms          | ŤŤĹ          | =237                                                                                                    |        |    |
| lenlu         | from  | 74 12  | 5 127 14                     | 7: hutes=   | 12 time  | =408ms          | ŤŤĹ          | 237                                                                                                    |        |    |
| lenlu         | from  | 74 12  | 5 127 14                     | 7: hutes=   | 2 time   | =396ms          | ŤŤĹ          | -237                                                                                                    |        |    |
| lenlu         | from  | 74 12  | 5 127 14                     | 7: hutes=   | 2 time   | =404ms          | ŤŤĹ          | =237                                                                                                    |        |    |
| lenlu         | from  | 74 12  | 5 127 14                     | 7: hutes=   | 12 time  | =432ms          | ŤŤĹ          | =237                                                                                                    |        |    |
| lenlu         | from  | 74 12  | 5 127 14                     | 7: hutes=   | 12 time  | =41Øms          | ŤŤĹ          | 237                                                                                                    |        |    |
| lenlu         | from  | 74.12  | 5.127.14                     | 7: hutes=   | 12 time  | =428ms          | ŤŤĹ          | 237                                                                                                    |        |    |
| lenlu         | from  | 74.12  | 5.127.14                     | 7: hutes=   | 12 time  | =396ms          | <b>TTL</b>   | 237                                                                                                    |        |    |
| leplu         | from  | 74.12  | 5.127.14                     | 7: butes=   | 12 time  | =404ms          | <b>ŤŤ</b> Ľ  | 237                                                                                                    |        |    |
|               | from  | 74.12  | 5.127.14                     | 7: hutes=   | 12 time  | =393ms          | <b>TTL</b>   | 237                                                                                                    |        |    |
| Renlú         |       |        |                              |             |          |                 |              | the second second second second second second second second second second second second second second second se |        |    |

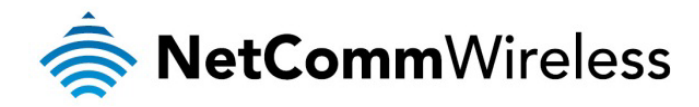

| C:\Do          | cumer          | nts          | and Se          | etti         | ngs∖ca  | arme | nlptracert -d www.google.com.au            |
|----------------|----------------|--------------|-----------------|--------------|---------|------|--------------------------------------------|
| Traci<br>over  | ng ro<br>a max | oute<br>kimu | to wu<br>m of 3 | w.1<br>30 h  | .goog   | le.c | om [74.125.127.104]                        |
| G              | <1             | ms           | <1              | ms           | <1      | ms   | 192.168.1.50                               |
| 2              | ×              |              | ×               |              | ×       |      | Request timed out.                         |
| 3              | *              |              | *               |              | *       |      | Request timed out.                         |
| 14             | 144            | ms           | 89              | ms           | . 89    | ms   | 74.125.127.104                             |
| 5              | 138            | ms           | 107             | ms           | 110     | ms   | 74.125.127.104                             |
| 1 2            | - 79           | ms           | 107             | ms           | 109     | ms   | 74.125.127.104                             |
| 6              | *              |              | 132             | ms           | 176     | ms   | 74.123.127.104<br>77 195 197 107           |
| l ö            | ดวิ            | me           | *               |              | 130     | 115  | 74.123.127.104                             |
| าด์            | 153            | ms           | *               |              | *       |      | 74 125 127 104                             |
| 11             | 153            | ms           | ×               |              | *       |      | 74.125.127.104                             |
| 12             | 163            | ms           | ×               |              | ×       |      | 74.125.127.104                             |
| 13             | ×              |              | ×               |              | ×       |      | Request timed out.                         |
| 14             | ×              |              | ×               |              | ×       |      | Request timed out.                         |
| 15             | ×              |              | ×               |              | ×       |      | Request timed out.                         |
| 16             | *              |              | ×               |              | ×       |      | Request timed out.                         |
| 17             | 282            | ms           | ×               |              | *       |      | 74.125.127.104                             |
| 18             | *              |              | *               |              | *       |      | Request timed out.                         |
| 17             | *              |              | 333             | ms           | *       |      | 74.125.127.104                             |
| 20             | 332            | ms           | 270             | ms           | 289     | ms   | 74.125.127.104                             |
| Trace          | comj           | plet         | e.              |              |         |      |                                            |
| C:\Do          | cumer          | its          | and Se          | etti         | ngs\ca  | arme | nl>ping www.google.com.au -t               |
| Pingi          | ng wu          | w.1          | .goog]          | Le.c         | om [74  | 4.12 | 5.127.104] with 32 bytes of data:          |
| Reply          | fro            | n 74         | .125.1          | 127.         | 104: ]  | byte | s=32 time=442ms TTL=237                    |
| Reply          | fro            | n <u>74</u>  | .125.1          | 127.         | 104: ]  | byte | s=32 time=420ms TTL=237                    |
| Reply          | fro            | n 74         | .125.1          | 127.         | 104:    | byte | s=32 time=439ms TTL=237                    |
| Керту          | fro            | n 74         | -125-1          | L27.         | 104:    | byte | s=32 time=417ms IIL=237                    |
| Reply          | tro            | n 74         | .125.1          | L27.         | 104:    | byte | S=32 time=407ms llL=237                    |
| керту<br>керту | fro            | n 74±<br>    | .125.1          |              | 104: 1  | оусе | S=32 time=415ms IIL=237                    |
| LIUG           | stat           | isti         | CS 101          | * 74<br>- C  | .125.   | 127. | 104:                                       |
| 0,000          | acket          |              | sent ·          | - 0,         | time    | ivea | - 6, LOST - 0 (0% 1088),<br>milli-pepende: |
| мррго          | inim           | .c r         | 407mg           | Υ.ΤΠ<br>Μ    | L LINC: | » =  | $442mc  \Delta \mu = 423mc$                |
| Contr          | 01-C           |              | 10116           | <b>ا ر</b> « | αλτηπη  | -    | 112115, HVEPage - 125115                   |
| ^C             | OI U           |              |                 |              |         |      |                                            |
| C:\Do          | cumer          | nts          | and Se          | etti         | ngs\ca  | arme | nl>arp -a                                  |
| Inter          | face           | 19           | 2 168           | 1 2          | QQ      | - Øv | 2                                          |
| Int            | ernet          | : Āá         | dress           |              | Phu     | sica | 1 Address Type                             |
| 192            | .168           | 1.5          | 0               |              | 00-1    | 00-5 | e-00-01-01 dynamic                         |
| 192            | .168           | .1.6         | Ø               |              | 00-     | 00-Š | e-00-01-01 dynamic                         |
|                |                |              |                 |              |         |      |                                            |

Figure 16 - NTC-6908\_B as internet gateway

When Master Router NTC-6908\_A's (192.168.1.70) 3G connection is back online, Master Router NTC-6908\_A becomes the internet gateway.

| G:\Docu  | iments and           | Setting  | (s∖carme   | n1≻arp –a          | a               |            |
|----------|----------------------|----------|------------|--------------------|-----------------|------------|
| Interfa  | ice: 192.1           | 68.1.200 | ) 0x       | 2<br>1 Oddnoor     |                 | Tuno       |
| 100 4    | net Huure<br>Zo 4 Fo | 55       | rnysica    | - 00 04 (          | 5<br>71-1       | iype       |
| 172.1    | .68.1.50             |          | 00-00-5    | 6-00-01-0          | 91<br>34        | qynamic    |
| 172.1    | 68.1.60              |          | 00-00-5    | 6-00-01-0          | 91<br>34        | qynamic    |
| 192.1    | .68.1.70             |          | 00-00-5    | е-00-01-0          | <b>91</b>       | dynamic    |
| C:∖Docu  | iments and           | Setting  | ſs∖carme   | nl>trace           | rt <b>4.2</b> . | .2.2       |
| Twacino  | woute to             | unse-ha  | ak sus a   | tei net            | [4 2 2          | 21         |
| over a   | maximum o            | f 30 hor | )S:        | 001.000            |                 |            |
| <b>G</b> | <1 ms                | <1 ms    | <1 ms      | 192.168            | .1.70           |            |
| 2        | ×                    | 72 ms    | 89 ms      | 10.4.85            | .2              |            |
| 3        | ×                    | ×        | ×          | Request            | timed           | out.       |
| 4        | ×                    | ×        | ×          | Request            | timed           | out.       |
| 5        | ×                    | ×        | ×          | Request            | timed           | out.       |
| ň        | ×                    | ×        | ×          | Request            | timed           | out.       |
| 2        | * ^0                 |          |            | noquoov            | o ino a         | 040.       |
| C:\Docu  | ments and            | Setting  | ∫s\carme   | nl>ping 4          | 4.2.2.2         | 2          |
| <b>.</b> | 4 0 0 0              |          |            | c 1 / -            |                 |            |
| Pinging  | 4.2.2.2              | with 32  | bytes o    | f data:            |                 |            |
| Renlv f  | rom 4.2.2            | .2: bute | es=32 ti   | me=227ms           | TTL=44          | 1          |
| Renlu f  | rom 4.2.2            | 2: hute  | s=32 ti    | me = 214ms         | TTL=44          | ī          |
| Renlu f  | vom 4 2 2            | 2: hute  | s=32 ti    | me=2103m           | TTL=4           | Îq         |
| Reply f  | wom 4 2 2            | 2: bute  | s = 32 + 1 | $m_{e} = 258m_{e}$ | TTI.=49         | )          |
| vebrà i  | 1.2.2                | .z. byce | 3-32 CI    | MC - 200M3         | 110-17          | 1          |
| Ping st  | atistics             | for 4.2. | 2.2:       |                    |                 |            |
| Pac      | kets: Sen            | t = 4. F | Received   | = 4. Los           | st = Ø          | (0% loss). |
| Approxi  | mate roun            | d trip t | imes in    | milli-se           | econds          |            |
| Min      | imum = 21            | 4ms Max  | cimum =    | 2103ms - 0         | luerage         | e = 700ms  |
|          |                      |          |            |                    |                 |            |

Figure 17 - NTC-6908\_A as internet gateway after connection is restored